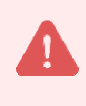

過去に申請された事業者様は(ログインメールアドレスをお持ちですので) P3【 2)製品申請登録 】からご覧ください。

## 1) 事業所登録

## ■ STEP1 【事業所登録画面へ】

① 「食の3重丸」WEBサイト上の【2022年度製品申請】バナーをクリックします。

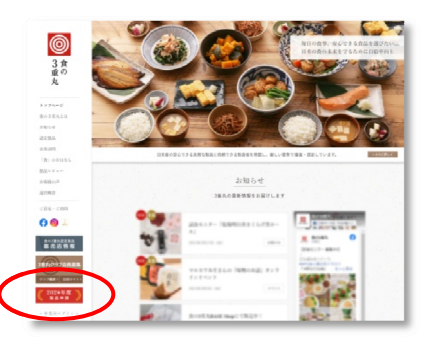

② ⑥【新規事業所登録】ボタンをクリックします。

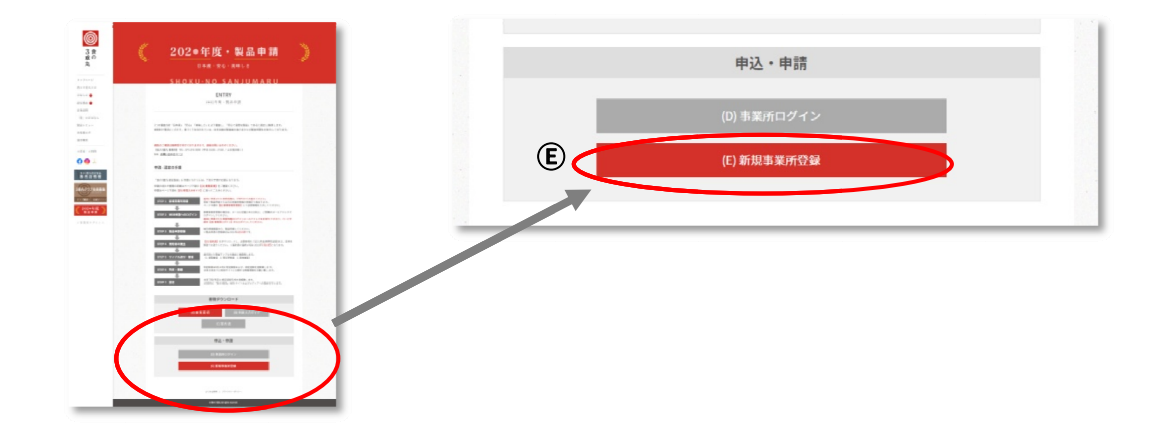

③ 利用規約等をご確認頂き、【規約に同意して事業所登録を開始する】ボタンをクリックします。

#### ■ STEP2 【事業所の登録】

- ① 画面の案内に沿って入力ください。
  - ・ 事業所名
  - ・業態 (自社製品の場合は「製造者」、PB などの委託製造の場合は「販売者」)
  - ・本社所在地 (郵便番号、都道府県、市区町村、市区町村以外、建物)
  - ・電話番号 (本社代表番号、本社代表 FAX 番号)
  - ・ 代表者 (代表者氏名、代表者氏名カナ、役職)
- ② 【次へ】をクリックします。

#### ■ STEP3 【担当者情報の登録】

- ① 画面の案内に沿って入力ください。
  - ※「食の3重丸」ご担当窓口となる方の情報をご登録ください。
  - ・担当者(部署、役職、氏名、氏名カナ)
  - 所在地 (郵便番号、都道府県、市区町村、市区町村以外、建物)
  - ・連絡先 (電話番号、FAX 番号、メールアドレス)
- ② 【次へ】をクリックします。

#### ■ STEP4 【登録内容の確認】

- ① 登録内容の確認画面が表示されますので、内容を確認します。
- 問題なければ【仮登録ボタン】をクリックします。
- ③ 仮登録を完了します。

| 事業所情報                                         | した<br>ました                         | 入力内容確認                             | 仮登録完了           | メール認証 | 事業所登録完了 |
|-----------------------------------------------|-----------------------------------|------------------------------------|-----------------|-------|---------|
|                                               |                                   |                                    |                 |       |         |
| こにいま、10度録中です。<br>目当者情報にご入力いただ<br>4文に記載されております | まに寛塚が元「し<br>いたメールアドレ;<br>リンクをクリック | こいません。<br>スにメールを送信いた<br>して登録を完了してく | としました。<br>ください。 |       |         |

#### ■ STEP5【メール認証】

- ① 担当者のメールアドレスに認証メールが届きます。
- ② 届いたメールに記載の URL ヘアクセスするとメール認証が完了され、事業所登録が完了します。「ログイン画面へ」をクリックしてください。

| 事業所情報 担当者情報 入力内容確認 仮登録完了 メール認証 事業所登録完了 |
|----------------------------------------|
| 事業所登録が完了しました                           |
| ログイン画面へ                                |

③ P3 の注意書きをご確認の上、下記ログイン画面から P4「2)製品申請登録 STEP1【ログイン画面】」③の説明に添って入力ができます。

| LogIn          |  |
|----------------|--|
| ログインメールアドレス    |  |
| ログインバスワード      |  |
| ログイン           |  |
| バスワードを忘れた方はこちら |  |

申請する製品の情報を登録します。

情報の再入力が不要となります。ご利用ください。

 へムーズにご入力いただく為に・・・
 申請の為に必要な下記データや資料を全てご準備の上、ご入力下さい。

 れるの原材料が全て国内産であることを確認できる資料(納品書や産地証明書、etc.)

 製品の画像(カラー 正面写真)

 製品の画像(カラー 正面写真)

 製品ラベル(食品表示法に基づく一括表示 etc.)

 望業許可が必要ない製造の場合(こんにゃく、梅干し等)は不要です。
 但し、漬物は届出済証をご準備ください。管轄自治体によっては条例営業許可とされて
 いる場合にはこの許可証で対応をお願いします。

 製造所(エ場)見取り図

 製造所(工場)周辺地図
 ※上記2・3については、画像データ(jpg, png, gif, bmp)でご準備ください。

2021 年度の認定製品に関しては、【継続申請】としてお申し込み頂くと、必要

また 2・3 以外は、ファイル形式(jpg, png, gif, bmp, pdf)でご準備ください。 4~8 については、A4 サイズでお願いします。

入力を途中で中断する際は、入力内容を保存できますので、各画面にある【保存して次へ】ボタンを押してください。次回続きから入力する事ができます。
【保存して次へ】ボタンを押さずに終了されますと、入力内容は保存されませんので、最初から再度入力頂くことになります。

※続きから開始する場合は、ログイン後の「申請データ一覧」画面上の【仮申請の続きを入力】ボタ ンをクリックしてください。

※途中「登録できません」のアラートが表示された場合、応募頂けない内容です。残念ですが、画面 右上の【ログアウト】ボタンをクリックし、終了してください。

### STEP1【ログイン画面】

- ① 「食の3重丸」WEBサイト上の【2022年度製品申請】バナーをクリックします。
- ② **①**【事業所ログイン】ボタンをクリックします。
- ③ ログイン画面で、設定いただいた「ログインメールアドレス」「ログインパスワード」を入力 し、【ログイン】ボタンをクリックします。

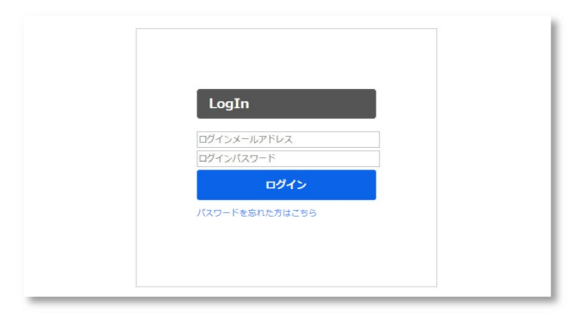

#### ■ STEP2 【申請の開始】

① 【新規申請】ボタンをクリックして申請を開始します。

| ŵ                           |   |      |
|-----------------------------|---|------|
| 申請一覧                        |   | 新規申請 |
| 年度                          | • |      |
| 申請No.                       |   |      |
| No. or カテゴリ-品目-No.<br>キーワード |   |      |

### ■ STEP3 【申請品目の選択】

申請する製品の「カテゴリ」「品目」を選択します。
 ※該当するカテゴリ、品目が無い場合には今回の募集に対応していません。
 チェックリストの項目をよくご確認の上、チェックしてください。

※一つでも「NO」があれば審査基準を満たしていないということで、ご応募頂けません。

③ 【保存して次へ】をクリックします。

## ■ STEP4 【製品詳細情報の入力】

- ① 画面の案内に沿って入力ください。
  - ・ 原材料及び内容 (添加物を含む)

名称、産地、品種、使用割合、国内産であることの確認できる資料(納品書画像 etc)

※複数の原材料の入力が必要な場合は、【+ 原材料を追加】ボタンをクリックし、次の原材料の情報を入 力ください。全ての原料を入力後、食品添加物について入力ください。

|                       | 全角20文字以内で入力してください。                              |
|-----------------------|-------------------------------------------------|
| 原料(1)の使用割合            | %<br>原料の使用割合の合計が100%になるように入力してください。             |
| 原料(1)が国産であることの確認できる資料 | アップロード     送り状、時品書、包材等、産地証明など 最大ファイルサイズ:SMB / フ |
|                       | +原料を追加 ・原料を閉除                                   |
|                       |                                                 |

- ・ 食品添加物、 加工助剤、 遺伝子組換えの原材料
- 内容量、内容量単位
- 製品画像(正面写真)
- ・ ラベル画像(食品表示法に基づく一括表示)
- ・ 製造工程フローチャート
- 商品規格書
- ・ 推奨する食べ方 (食味審査時の参考情報となります。)
- ・ 過去の製造量
- ・ 廃棄物、 副産物
- ② 【保存して次へ】をクリックします。

## ■ STEP5 【製造所、製造ライン、製造担当者の入力】

① 申請商品に対する、製造所、製造ライン、製造担当者を入力ください。

| 製造所の登録 | 品日の進行 製品灯線内板 製品灯的な<br>申請に登録する製造所 | 製造所の選択・作成                |  |  |  |
|--------|----------------------------------|--------------------------|--|--|--|
|        | 製造所の追加                           | <新規>または<既存>を選択して登録します。   |  |  |  |
|        |                                  | <既存>は一度登録済の情報がある場合に使います。 |  |  |  |

- 製造所名称
- 所在地 (郵便番号、都道府県、市区町村、市区町村以外、建物)
- ・ 電話番号、FAX 番号
- ・ 営業許可情報 (許可証番号、許可証(写し)、許可証のない理由)
- 製造所見取図
- 製造所周辺地図
- ・ その他アピールしたい内容

| 製造ラインの登録 | 申請に登録する製造ライン | 製造ラインの選択・作成  | 新規製造ラインを追加 | 既存製造ラインの選択 |
|----------|--------------|--------------|------------|------------|
|          | 製造ラインの追加     | 製造ライン登録対象の申請 |            |            |
|          |              | <新規>または<既存>  | を選択して登録し   | ます。        |
|          |              | <既存>は一度登録済の  | 情報がある場合に   | 使います。      |

- ・ 製造ライン名称
- ・ 製造施設の状況(外国産の取り扱いの有無、外国産原料名)
- 製造ラインの状況 (国産原料専用、外国産原料と共用)
- ・ 製造ラインが共用の場合 混入防止対策(原料倉庫、製造ライン)
- ・ 省エネルギーの工夫(内容、再生可能エネルギー導入)
- 製造に使用する水
- ・ 排水について

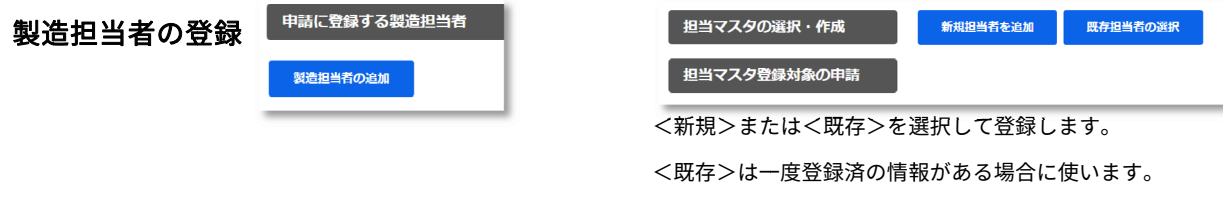

- ・ 氏名、氏名カナ、部署、役職
- ・ 連絡先 (メールアドレス、電話番号)
- ② 製造所、製造ライン、製造担当者の登録が完了したら【保存して確認画面へ】をクリックします。

| Ŷ           | C22472+1489.3486(2018/03/13.11.09/20) (22272)  |
|-------------|------------------------------------------------|
| 新規申請内容の入力   | 803487 SUITERS 23152 377682 6217               |
| 中語导致所       | 申請に登録する製造所                                     |
| 株式会社 テスト事業所 |                                                |
| 中請非業所担当     | 繁选所 <b>1</b> 28日41                             |
| 山田 太郎       | 製造所名 2018/03/13 11:02:17 (2018/03/13 11:02:17) |
| カテゴリ 調味料    | 製造がのつと知                                        |
| AD 0230     |                                                |
| 1000        | 申請に登録する製造ライン                                   |
| /www        |                                                |
|             | WID: MD: 97.7 WINHN                            |
|             | 製造所名 製造ライン名称 2018/03/13 11:05:10 総合ライン水(編) 2   |
|             | 副語 ラインの記録                                      |
|             | 甲腈に登録する製造担当者                                   |
|             | 80.5 80.955 998BM                              |
|             | N 画所名 山田 花子 (1025011669000) ●                  |
|             |                                                |
| Г           | 製造動員有の組織                                       |
|             | 公行して第三百回へ 第回・第二章3                              |
|             |                                                |

# ■ STEP6【入力内容の確認】

- ① 入力内容の確認画面が表示されますので、内容を確認します。
- ② 問題なければ【登録ボタン】をクリックします。
- ③ 以上で登録完了です。

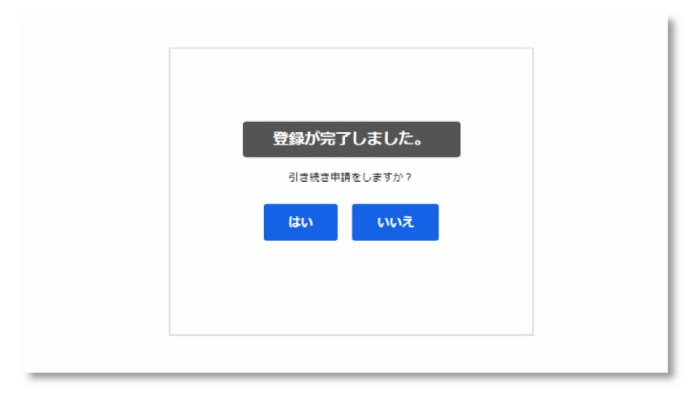